# **Add/Edit Additional Cost**

Here are the steps on how to Add/Edit additional cost in the price contract :

1. Create a basis contract with other charges.

| Details Ad                           | ditional Info                                    | Documentation                                                      | (0) Audit                                                          | LOG(I)                                                |                                |                     |                                     |                  |                          |       |                  |                |                       |              |
|--------------------------------------|--------------------------------------------------|--------------------------------------------------------------------|--------------------------------------------------------------------|-------------------------------------------------------|--------------------------------|---------------------|-------------------------------------|------------------|--------------------------|-------|------------------|----------------|-----------------------|--------------|
| emplate                              | PO-Cof                                           | fee                                                                | Contract                                                           | Date:                                                 | 09/07/2016                     | II IN               | NCO/Ship Term                       |                  |                          | v     | Contract I       | No:            | 2536                  |              |
| ype:                                 | Purcha                                           | se                                                                 | Entity Co                                                          | ntract:                                               |                                | G                   | ountry:                             |                  |                          | v     | Salespers        | on             | Jeff                  |              |
| intity                               | A&A                                              | ~                                                                  | Provision                                                          | al:                                                   |                                | P                   | osition                             | Shipmen          | t                        | v     | Contract 1       | Text           |                       |              |
| ontact:                              |                                                  | ~                                                                  | Load B                                                             | ased                                                  | _                              | P                   | ricing Type:                        | Basis            |                          |       | Grades           |                | Description           | n            |
| ategory:                             |                                                  |                                                                    | Load:                                                              | _ #c                                                  | of Loads:                      | T                   | erms                                | Net 30 d         | ays from da              | v     | Weights          |                | Net Shippe            | d weights    |
| ommodity                             | Coffee                                           |                                                                    | Qty/Lov                                                            | id:                                                   |                                |                     |                                     |                  |                          |       | Signed:          |                | Printee               | #: 🗌         |
| uantity:                             | 1.000,0                                          | 00C 69 kg bag                                                      |                                                                    |                                                       |                                |                     |                                     |                  |                          |       |                  |                |                       |              |
| + Insert                             | × Remove                                         | Q Open 🗇 C                                                         | opy Slice                                                          | Load Sche                                             | dule Ouality                   | Capture T           | Fransfer 88 La                      | vout Q           | Filter Reco              | rds ( | (F3)             |                |                       |              |
|                                      |                                                  |                                                                    |                                                                    |                                                       |                                |                     |                                     |                  |                          |       |                  |                |                       |              |
| Sequence 1 3                         | Status                                           | Location                                                           | Item                                                               | Start Date                                            | End Date                       | Contracter          | d UOM                               | Balance          | Available                |       | Pricing          | Type           | Applied               | Cash Pri     |
| sequence :                           | Status<br>Doen                                   | California                                                         | ltem<br>Unwash                                                     | Start Date<br>03/02/20.                               | e End Date                     | Contracter          | 69 kg bag                           | Balance          | Available                |       | Pricing          | Туре           | Applied<br>0          | Cash Pri     |
| i i                                  | Status<br>Open                                   | California                                                         | ltem<br>Unwash                                                     | Start Date<br>03/02/20.                               | End Date                       | Contracter          | 69 kg bag                           | Balance<br>1.000 | Available                |       | Basis            | Туре           | Applied<br>0          | Cash P       |
| I I                                  | Status<br>Open                                   | California                                                         | Item<br>Unwash                                                     | Start Date<br>03/02/20.                               | e End Date                     | Contracter          | 69 kg bag                           | Balance          | Available                |       | Pricing<br>Basis | Туре           | Applied<br>0          | Cash Pr<br>0 |
| 1 (                                  | Status<br>Open                                   | California                                                         | ltem<br>Unwash                                                     | Start Date<br>03/02/20.                               | End Date                       | Contracter          | 69 kg bag                           | Balance          | Available                |       | Pricing<br>Basis | Туре           | Applied<br>0          | Cash Pr      |
| 1 (                                  | Dpen                                             | California                                                         | Item<br>Unwash                                                     | Start Date<br>03/02/20.                               | e End Date                     | Contracted          | 69 kg bag                           | Balance<br>1.000 | Available<br>1.000       |       | Basis            | Туре           | Applied<br>0          | Cash Pr<br>0 |
| 1 (                                  | Dpen                                             | Location<br>California                                             | Item<br>Unwash                                                     | Start Date<br>03/02/20.                               | e End Date                     | Contracted          | 69 kg bag                           | Balance          | Available<br>1.000       |       | Pricing<br>Basis | Туре           | Applied<br>0          | O            |
| Costs Rai                            | Dpen                                             | California<br>Options Print                                        | Item<br>Unwash<br>Remarks                                          | Start Date<br>03/02/20.                               | E End Date                     | Contracted          | 69 kg bag                           | Balance<br>1.000 | Available<br>1.000       |       | Pricing<br>Basis | Туре           | Applied<br>0          | Cash Pri     |
| Costs Rai                            | Dpen<br>U Vessel<br>K Remove                     | California<br>California<br>Options Print<br>B Layout Q            | Item<br>Unwash<br>Remarks<br>Filter Reco                           | Start Date<br>03/02/20.                               | End Date                       | Contracted          | 69 kg bag                           | Balance<br>1.000 | Available<br>1.000       |       | Basis            | Туре           | Applied<br>0          | Cash Pri     |
| Costs Rai<br>Costs Typ               | Dpen<br>U Vessel<br>K Remove                     | California<br>California<br>Options<br>El Layout<br>Vendor         | Remarks<br>Filter Reco                                             | Start Date<br>03/02/20.<br>ords (F3)<br>Method        | End Date                       | Contracted<br>1.000 | d UOM<br>69 kg bag<br>Rate U        | Balance<br>1.000 | Available<br>1.000       |       | Pricing<br>Basis | Accrue         | Applied<br>0<br>Price | Cash Pri     |
| Costs Rai<br>Costs Rai<br>Cost Typ   | Dpen<br>I Vessel<br>K Remove<br>ie<br>te Charges | Coptions Print<br>문 Layout Q,<br>Vendor<br>A&A                     | Item<br>Unwash<br>Remarks<br>Filter Reco<br>Cost<br>Amo            | Start Date<br>03/02/20.<br>ords (F3)<br>Method<br>unt | End Date O3/04/20 Currency USD | Contracter<br>1.000 | d UOM<br>69 kg bag<br>Rate U<br>100 | Balance<br>1.000 | Available<br>1.000<br>FX |       | MTM              | Type<br>Accrue | Applied 0 Price       | Cash Pri     |
| Costs Rai Costs Vareho Vareho Vareho | I Vessel<br>K Remove<br>le Charges<br>use cost   | Coptions Print<br>El Layout Q.<br>Vendor<br>A&A<br>American Interr | Item<br>Unwash<br>Remarks<br>Filter Reco<br>Cost<br>Amo<br>ati Amo | Start Date<br>03/02/20.<br>ords (F3)<br>Method<br>unt | End Date O3/04/20 Currency USD | Y                   | d UOM<br>69 kg bag<br>Rate U<br>100 | Balance<br>1.000 | Available<br>1.000<br>FX |       | MTM              | Accrue         | e Price               | Cash Pri     |

2. Go to Contract Management and open Price contract screen.

| Ţ     | Contract Management                        |      |
|-------|--------------------------------------------|------|
|       | Contracts                                  |      |
|       | Contract Status                            |      |
|       | Reassign                                   |      |
|       | Price Contracts                            |      |
| ho cr | reated contract will be available for prid | nina |

3. The created contract will be available for pricing.

| Pri | ice Contract      |                 |           |            |          |          |               |        |            |           |            |
|-----|-------------------|-----------------|-----------|------------|----------|----------|---------------|--------|------------|-----------|------------|
| op  | oen Refresh Exp   |                 |           |            |          |          |               |        |            |           |            |
| Pr  | ice Contract Pric | ing Detail      |           |            |          |          |               |        |            |           |            |
| 88  | Layout Q Filt     | er Records (F3) | 87 record | s)         |          |          |               |        |            |           |            |
|     | Purchase/Sell     | Customer/Vendor | Commodity | Location   | Contract | Sequence | Futures Month | Basis  | Quantity   | UOM       | No Of Lots |
|     | Purchase          | A&A             | Coffee    | California | 2536     | 1        | Dec 16        | 2,0000 | 1.000,0000 | 69 kg bag | 5,C        |

# Select the contract and click on open. Price the contract.

| Pricing Status         Pricing Status           Purchase/Sale:         Purchase         Commodity         Coffee         Total Locs:         Total Locs:         Total Locs:         Total Locs:         Total Locs:         Total Locs:         Total Locs:         Total Locs:         Total Locs:         Total Locs:         Total Locs:         Total Locs:         Total Locs:         Encoded and total total to |                                |                    |                |                 |           |            |             |
|----------------------------------------------------------------------------------------------------|--------------------------------|--------------------|----------------|-----------------|-----------|------------|-------------|
| PurchaseFaile         Purchase         Commodity         Coffee         Total Loss:         Interfaile           Customer         A&A         Contract:         2536         Loss Fields         Loss Fields         Los                                                                                                    |                                |                    |                | Pricing Status  |           |            |             |
| Cuttomer         A&A         Contract:         2356         Lots Fixed:           Sequence:         2556-1         Location:         California         Lots Hedged:           Price UDM:         694 gb ag         V Sequence Qry:         1000         Lots Unifixed:           Price UDM:         694 gb ag         V Sequence Qry:         1000         Lots Unifixed:           Price UDM:         694 gb ag         V Sequence Qry:         1000         Lots Unifixed:           Price UDM:         694 gb ag         V UDM:         694 gb ag         V Hedge Price:           Contrined         V UOM:         694 gb ag         V Hedge Price:         Medge Price:           Qry:         0,0000 UDM: 694 kg bag         Basis:         2,0000         Currency:         USC:         UOM: Pour           Lots:         Tourse Market:         Tourse:         Broker:         Broker:                                                                                                    | Comr                           | mmodity Coffee     |                | Total Lots:     |           |            |             |
| Fraction         California         Lots Hedged           Money         69 kg bag         v         Sequence Qry.         1000         Lots Hedged           Money         Additional Cost         Spread/Arbitrage         Factorea         Factorea           Printing Detail         Image         Factorea         Factorea         Factorea           Order:         Confirmed         v         UOM:         69 kg bag         v         Hedge         Confirmed           Order:         Confirmed         v         UOM:         69 kg bag         v         Hedge         Confirmed           Op:         0,0000_0UOM:         69 kg bag         v         Hedge Price:         Confirmed         UOM:         Rouge         Confirmed         UOM:         Rouge         Environmed         UOM:         Rouge         Environmed         UOM:         Rouge         Environmed         UOM:         Rouge         Environmed         UOM:         Rouge         Environmed         UOM:         Rouge         Environmed         UOM:         Rouge         Environmed         Environmed         Environmed         Environmed         Environmed         Environmed         Environmed         Environmed         Environmed         Environmed         Environmed         Enviro                                                                                                    | Contr                          | ntract: 2536       |                | Lots Fixed:     |           |            | 5           |
| Mice UOM:         69 kg bag         Sequence Qyr.         1000         Lots Unfixed           Pricing Additional Cost.         Spread/Arbitrage         Futures         Futures           Pricing Patall         Futures Pricing         Futures         Futures           Ordert.         Confirmed         UOMI:         69 kg bag         Hedge Prici:           Qry:         0,0000         UOMI:         69 kg bag         UGMI:         Pricing Patrice:           Lots:         Currency:         USC         UOMI:         Pricing Patrice:         USC         UOMI:           Pricing Patrice:         Currency:         USC         UOMI:         Pricing Patrice:         USC         UOMI:         Pricing Patrice:         Encorrency:         USC         UOMI:         Pricing Patrice:         Encorrency:         USC         UOMI:         Pricing Patrice:         Encorrency:         USC         UOMI:         Pricing Patrice:         Encorrency:         USC         UOMI:         Pricing Patrice:         Encorrency:         USC         UOMI:         Pricing Patrice:         Encorrency:         USC         UOMI:         Pricing Patrice:         Encorrency:         USC         UOMI:         Pricing Patrice:         Encorrency:         USC         UOMI:         Pricing Patrice:         E                                                                                                    | Locat                          | cation: California |                | Lots Hedged:    |           |            | 5           |
| Medige         Additional Cost         Spread/Arbitrage           Pricing Detail         Futures           Fixed on Date:         09/08/2016         IB           Order:         Confirmed         V UOM:           09/g         0,0000         UOM:           09/g         0,0000         UOM:           00/g         Confirmed         V UOM:           00/g         0,0000         UOM:           00/g         Costh Price:         Currency:           USC         UOM:         Cash Price:           Futures         Cash Price:         Broker:           Futures         Deci(2) 16         Broker:                                                                                                    | v Sequ                         | quence Qty: 1000   |                | Lots Unfixed:   |           |            | 0           |
| Finance         Futures           Finance         00/08/2016         IB         Futures Price:         Hedge:            Order:         Confirmed         V UOM:         69 kg bag         V         Hedge Price:            20/:         0,0000         UOM:         69 kg bag         V         Hedge Price:            20/:         0,0000         UOM:         60 kg bag         Sasis:         2,0000         Currency:         USC         UOM (Pour           Cost         Cash Price:         Cash Price:         Hedge Month:              Broker:         Eroker:                                                                                                    | pread/Arbitrage                |                    |                |                 |           |            |             |
| Fixedion Date:         00/08/2016         IB         Futures Price:         Hedge           Order:         Confirmed         V UOM:         69 kg bag         V         Hedge Price:         Image: Currency:         USC         UOM:         69 kg bag         V         Hedge Price:         Image: Currency:         USC         UOM:         69 kg bag         Sala:         2,0000         UGM:         USC         UOM:         69 kg bag         Sala:         2,0000         UGM:         VIOM:         Pour         USC         UOM:         Pour         Sala:         Currency:         USC         UOM:         Pour         Sala:         Currency:         USC         UOM:         Pour         Facures:         Facures:         Fac                                                                                                    |                                |                    |                | Futures         |           |            |             |
| Order:         Confirmed         V UOM:         60 kg bag         V         Hedge Price:         Currency:         USC:         UOM:         Point           Op;         0,0000         UOM:         60 kg bag         Basis:         2,0000         Currency:         USC:         UOM:         Point:         USC:         UOM:         Point:         Edwint:         Edwi                                                                                                    | 5 Eutur                        | tures Price:       |                | Hedge:          |           |            |             |
| Ogy:         0,0000         UOM:         69 kg bag         Basis:         2,0000         Currency:         USC         UOM:         Pour           Lotos:         Cash Price:         Hedge Month:                                                                                                    | V UOM                          | DM: 69 kg bag      | ~              | Hedge Price:    | _         |            |             |
| Cash Price:         Hedge Month:           Futures Market:         NYC (CE           Notes:         Broker:           Unures Month:         Dec(2) 16                                                                                                    | 000 UOM: 69 kg bag Basis       | isis:              | 2.0000         | Currency:       | USC       | UOM: Po    | und         |
| Futures Market:         NTC ICE         Broker:           Jurures Monte:         Dec(2) 16         Broker Account                                                                                                    | Cash                           | ish Price:         |                | Hedge Month:    |           |            |             |
| Futures Month: Dec(2) 16 Broker Account:                                                                                                    | Note                           | otes:              |                | Broker:         |           |            |             |
|                                                                                                    |                                |                    |                | Broker Account: |           |            |             |
|                                                                                                    |                                |                    |                |                 |           |            |             |
| + Insert X Remove Split: 🗌 🎛 Layout 🔍 Filter Records (F3)                                                                                                    | E B Layout Q Filter Records (F | ; (F3)             |                |                 |           |            |             |
| Date Lots Qty Futures Price UOM Price in Hedge Price Basis Spread/Arb Cash Price                                                                                                    | Qty Futures Price UOM          | Price in           | Hedge Price Ba | sis Spre        | ead/Arb ( | Cash Price | Final Price |
| 09/08/20 5,00 1000, 120,0000 69 kg bag 120,0000 120,0000 2,0000 122,0000 122,0000                                                                                                    | 1000, 120,0000 69 kg bag       | bag 120,0000       | 120,0000 2,0   | 0000            |           | 22,0000    | 122,0000    |

6. Go to the Additional Cost tab. The other charges associated with contract will be available.

| urchase/Sale: Purchase |                      |               |            |     | Pricing Status |       |            |
|------------------------|----------------------|---------------|------------|-----|----------------|-------|------------|
|                        |                      | Commodity     | Coffee     |     | Total Lots:    |       |            |
| ustomer A&A            |                      | Contract:     | 2536       |     | Lots Fixed:    |       |            |
| equence: 2536 - 1      |                      | Location:     | California |     | Lots Hedged:   |       |            |
| rice UOM: 69 kg bag    | v v                  | Sequence Qty: | 1000       |     | Lots Unfixed:  |       | 0          |
| ricing Additional Cost | Spread/Arbitrage     |               |            |     |                |       |            |
| Cost Type Vendor       | Cost Method Currency | Rate UOM      | FX         | MTM | Accrue         | Price | Add'l Cost |
| Insurance A&A          | Amount USD           | 100,00        |            |     |                |       |            |
| Warehous American      | n Amount USD         | 120,00        |            |     |                |       | ~          |
|                        |                      |               |            |     |                |       |            |
| Warehous American      | n Amount USD         | 120,00        |            |     |                |       |            |

To add additional other charge select the cost type from the grid drop down.

| Pric | ing Addition  | nal Cost Spr | ead/Arbitrage |          |        |     |
|------|---------------|--------------|---------------|----------|--------|-----|
| ×    | Remove 🔠      | Layout Q     | Filter Record | ds (F3)  |        |     |
|      | Cost Type     | Vendor       | Cost Method   | Currency | Rate   | UOM |
|      | Insurance     | A&A          | Amount        | USD      | 100,00 |     |
|      | Warehous      | American     | Amount        | USD      | 120,00 |     |
| ~    | ~             |              |               |          |        |     |
|      | Cost Type 📥   |              |               |          |        |     |
|      | Cleaning Cha  | rges         |               |          |        | -   |
|      | Finance Cost  |              |               |          |        |     |
|      | FOB to Instor | e            |               |          |        |     |
|      | Freight Charg | ges          |               |          |        |     |
|      | Insurance Ch  | arges        |               |          |        |     |
|      | New Big Bags  | Costs        |               |          |        | -   |

#### 8. Select Vendor from the drop down.

| Prici | ng Ado   | lition | al Cost  | Spr   | read/Arbitrage | 2      |           |        |                  |                |             |                                                                                                    |          |              |              |   |
|-------|----------|--------|----------|-------|----------------|--------|-----------|--------|------------------|----------------|-------------|----------------------------------------------------------------------------------------------------|----------|--------------|--------------|---|
| ×     | Remove   |        | Layout   | Q,    | Filter Reco    | rds (F | 3)        |        |                  |                |             |                                                                                                    |          |              |              |   |
|       | Cost Typ | e      | Vendor   |       | Cost Method    | Curr   | ency      | Rate   | UOM              | FX             | MTM         | Accrue                                                                                                    |          | Price        | Add'l Cost   |   |
|       | Insuranc | e      | A&A      |       | Amount         | USD    |           | 100,00 |                  |                |             |                                                                                                    |          |              |              |   |
|       | Warehou  | JS     | America  | n     | Amount         | USD    |           | 120,00 |                  |                |             |                                                                                                    |          |              | $\checkmark$ |   |
| ~     | Cleaning | [      |          | ~     | Per Unit       |        |           | 15,00  | Metric Ton       |                |             | <ul> <li>Image: A start of the start of the start of</li></ul> |          |              |              |   |
|       |          |        | Entity 🔺 |       |                |        | ID        |        | Address          |                | City        | State                                                                                                    | Zip Code | Country      | Phone        |   |
|       |          |        | Benecke  | Cof   | fee Gmbh & C   | o      | 000100500 | )7     | Delchstrasse, 48 | 8-50 Suite 401 | Hamburg     | Hamburg                                                                                                    | D-20459  | Germany      |              | 1 |
|       |          |        | A&A      |       |                |        | 000100504 | 19     |                  |                |             |                                                                                                    |          | Afghanistan  |              |   |
|       |          |        | America  | n Int | ernational Gr  | ou     | 000100501 | 8      | North Hillside   |                | East Worces | NY                                                                                                    | 12064    | United State | s            |   |
|       |          |        | Bernhar  | d Ro  | thfos Gmbh     |        | 000100500 | 8      | Coffee Plaza, Ar | n Sandtorpar   | Hamburg     | Hamburg                                                                                                    | D-20459  | Germany      |              |   |
|       |          |        | Berthold | Vol   | lers Gmb       |        | 000100501 | 1      | Speicherhof      |                | Bremen      | Bremen                                                                                                    | 28237    | Germany      |              |   |
|       |          |        | Burger L | iner  | Agencies GBN   | ИН     | 000100501 | 5      | Dammtorstrass    | e 14           | Hamburg     |                                                                                                    | 20354    | Germany      |              | , |

## 9. Add Cost methods.

| Pric         | ing Addition | nal Cost Sp | read/Arbitrage | 2        |        |            |    |     |        |       |              |
|--------------|--------------|-------------|----------------|----------|--------|------------|----|-----|--------|-------|--------------|
| ×            | Remove 🗄     | Layout Q    | Filter Reco    | rds (F3) |        |            |    |     |        |       |              |
|              | Cost Type    | Vendor      | Cost Method    | Currency | Rate   | UOM        | FX | MTM | Accrue | Price | Add'l Cost   |
|              | Insurance    | A&A         | Amount         | USD      | 100,00 |            |    |     |        |       |              |
|              | Warehous     | American    | Amount         | USD      | 120,00 |            |    |     |        |       | $\checkmark$ |
| $\checkmark$ | Cleaning     | American    | Per Uni 🗡      |          | 15,00  | Metric Ton |    |     | ~      |       |              |
|              |              |             | Per Unit       |          |        |            |    |     |        |       |              |
|              |              |             | Amount         |          |        |            |    |     |        |       |              |
|              |              |             | Amodit         |          |        |            |    |     |        |       |              |

#### 10. Add Currency.

| Pricing | Additional Cost | Spread/Arbitrage |
|---------|-----------------|------------------|
|---------|-----------------|------------------|

| × | Remove 🔡  | Layout 🔍 | Filter Reco | rds (F3) |        |            |    |          |        |       |              |
|---|-----------|----------|-------------|----------|--------|------------|----|----------|--------|-------|--------------|
|   | Cost Type | Vendor   | Cost Method | Currency | Rate   | UOM        | FX | MTM      | Accrue | Price | Add'l Cost   |
|   | Insurance | A&A      | Amount      | USD      | 100,00 |            |    |          |        |       |              |
|   | Warehous  | American | Amount      | USD      | 120,00 |            |    |          |        |       | $\checkmark$ |
| ~ | Cleaning  | American | Per Unit    | · ·      | 15,00  | Metric Ton |    |          | ~      |       |              |
|   |           |          |             | Currency |        |            |    |          |        |       |              |
|   |           |          |             | USC      |        |            |    | <b>^</b> |        |       |              |
|   |           |          |             | EUR      |        |            |    |          |        |       |              |
|   |           |          |             | GBP      |        |            |    |          |        |       |              |
|   |           |          |             | PHP      |        |            |    |          |        |       |              |
|   |           |          |             | JPY      |        |            |    |          |        |       |              |
|   |           |          |             | USD      |        |            |    | •        |        |       |              |

### 11. Insert Rate.

| Pri | cing Addit | onal Cost S  | pread/Arbitrag | e        |        |            |    |     |        |       |              |
|-----|------------|--------------|----------------|----------|--------|------------|----|-----|--------|-------|--------------|
| ×   | Remove     | 告 Layout   Q | Filter Reco    | rds (F3) |        |            |    |     |        |       |              |
|     | Cost Type  | Vendor       | Cost Methor    | Currency | Rate   | UOM        | FX | MTM | Accrue | Price | Add'l Cost   |
|     | Insurance. | A&A          | Amount         | USD      | 100,00 |            |    |     |        |       |              |
|     | Warehous.  | American     | Amount         | USD      | 120,00 |            |    |     |        |       | $\checkmark$ |
| ~   | Cleaning   | American     | Per Unit       | USD      | 15     | Metric Ton |    |     | ~      |       |              |
|     |            |              |                |          |        |            |    |     |        |       |              |
|     |            |              |                |          |        |            |    |     |        |       |              |

The cost is added to the additional cost grid.
 If Add'I Cost check box is check then the value will be added and shown in the additional cost field of the Summary Grid.

| K Remove B | Layout Q | <ul> <li>Filter Reco</li> </ul> | ords (F3) |        |            |    |     |        |       |            |
|------------|----------|---------------------------------|-----------|--------|------------|----|-----|--------|-------|------------|
| Cost Type  | Vendor   | Cost Methor                     | Currency  | Rate   | UOM        | FX | MTM | Accrue | Price | Add'l Cost |
| Insurance  | A&A      | Amount                          | USD       | 100,00 |            |    |     |        |       |            |
| Warehou    | America  | Amount                          | USD       | 120,00 |            |    |     |        |       | <b>V</b>   |
| Cleaning   | America  | Per Unit                        | USD       | 15,00  | Metric Ton |    |     | ~      |       |            |
|            |          |                                 |           |        |            |    |     |        |       |            |
|            |          |                                 |           |        |            |    |     |        |       |            |
|            |          |                                 |           |        |            |    |     |        |       |            |

14. Click on Save. The cost to added to price contract. Note: The contract will be updated with the latest charges.

| ntract       |            |               |                 |        |                  |            |     | Pricing Status |             |            |  |
|--------------|------------|---------------|-----------------|--------|------------------|------------|-----|----------------|-------------|------------|--|
| rchase/Sale: | Purchase   |               |                 | c      | Commodity Coffee |            |     | Total Lots:    | Total Lots: |            |  |
| stomer       | A&A        |               |                 | G      | ontract:         | 2536       |     | Lots Fixed:    |             |            |  |
| quence:      | 2536 - 1   |               |                 | L      | ocation:         | California |     | Lots Hedged:   |             |            |  |
| ce UOM:      | 69 kg bag  |               |                 | v Si   | equence Qty:     | 1000       |     | Lots Unfixed:  |             |            |  |
| Remove       | B Layout Q | pread/Arbitra | ge<br>ords (F3) |        |                  |            |     |                |             |            |  |
| Cost Type    | Vendor     | Cost Methor   | Currency        | Rate   | UOM              | FX         | MTM | Accrue         | Price       | Add'l Cost |  |
| Insurance    | A&A        | Amount        | USD             | 100,00 |                  |            |     |                |             |            |  |
| Warehou      | America    | Amount        | USD             | 120,00 |                  |            |     |                |             | ~          |  |
| Cleaning     | America    | Per Unit      | USD             | 15,00  | Metric Ton       |            |     | ~              |             |            |  |
|              |            |               |                 |        |                  |            |     |                |             |            |  |
|              |            |               |                 |        |                  |            |     |                |             |            |  |

#### 15. To remove a cost, select the cost and click on remove.

| Pricing Additional Cost Sp | oread/Arbitrag | e        |        |            |    |     |        |       |              |
|----------------------------|----------------|----------|--------|------------|----|-----|--------|-------|--------------|
| × Remove 🔠 Layout 🔍        | Filter Reco    | rds (F3) |        |            |    |     |        |       |              |
| Cost Type Vendor           | Cost Methor    | Currency | Rate   | UOM        | FX | MTM | Accrue | Price | Add'l Cost   |
| Insurance A&A              | Amount         | USD      | 100,00 |            |    |     |        |       |              |
| Warehou America            | Amount         | USD      | 120,00 |            |    |     |        |       | $\checkmark$ |
| Cleaning America           | er Unit        | USD      | 15,00  | Metric Ton |    |     |        |       |              |
|                            |                |          |        |            |    |     |        |       |              |
|                            |                |          |        |            |    |     |        |       |              |

### 16. Click Yes button to remove the charges.

| Purchase/Sale:  | Purchase    |                |       | Commodity | Coffee                     | Total Lots: |       |     |
|-----------------|-------------|----------------|-------|-----------|----------------------------|-------------|-------|-----|
| Customer        | A&A         |                |       | Contract: | 2536                       | Lots Fixed: |       |     |
| Sequence:       | 2536 - 1    |                |       | ]         |                            | F           | 1     |     |
| Price UOM:      | 69 kg bag   |                |       |           |                            |             |       |     |
| Pricing Additio | onal Cost S | Spread/Arbitra | age   |           | ( )                        |             |       |     |
| × Remove        | E Layout C  | Filter Red     | cords |           |                            |             |       |     |
| Cost Type       | Vendor      | Cost Metho     | Curr  |           |                            |             | Price | Add |
| Insuranc        | A&A         | Amount         | USD   |           |                            |             |       |     |
| Warehou         | America     | Amount         | USD   |           | iRely i21                  |             |       |     |
| Cleaning        | Benecke     | Per Unit       |       | You ar    | re about to delete 1 row.  |             |       |     |
|                 |             |                |       | Are you s | sure you want to continue? |             |       |     |
|                 |             |                |       |           | Yes No                     |             |       |     |

# 17. Click on save.

| Price Contracts |                              |                              |             |     |                |                  | ^ 🗆          |  |
|-----------------|------------------------------|------------------------------|-------------|-----|----------------|------------------|--------------|--|
| Save Search D   | elete Undo Print Close       |                              |             |     |                |                  |              |  |
| Details         |                              |                              |             |     |                |                  |              |  |
| Contract        |                              |                              |             |     | Pricing Status |                  |              |  |
| Purchase/Sale:  | Purchase                     | Commo                        | dity Coffee |     | Total Lots:    |                  | 5,00         |  |
| Customer        | A&A                          | Contract                     | 2536        |     | Lots Fixed:    |                  | 5,00         |  |
| Sequence:       | 2536 - 1                     | Location                     | California  |     | Lots Hedged:   | Lots Hedged: 5,0 |              |  |
| Price UOM:      | 69 kg bag                    | <ul> <li>Sequence</li> </ul> | e Qty: 1000 |     | Lots Unfixed:  |                  | 0,00         |  |
| Pricing Additi  | onal Cost Spread/Arbitrage   |                              |             |     |                |                  |              |  |
| × Remove        | Hayout Q Filter Records (F3) |                              |             |     |                |                  |              |  |
| Cost Type       | Vendor Cost Metho Currency   | Rate UOI                     | M FX        | MTM | Accrue         | Price            | Add'l Cost   |  |
| Insuranc        | A&A Amount USD               | 100,00                       |             |     |                |                  |              |  |
| Warehou         | America Amount USD           | 120,00                       |             |     |                |                  | $\checkmark$ |  |
|                 |                              |                              |             |     |                |                  |              |  |
|                 |                              |                              |             |     |                |                  |              |  |
|                 |                              |                              |             |     |                |                  |              |  |
|                 |                              |                              |             |     |                |                  |              |  |
|                 |                              |                              |             |     |                |                  |              |  |